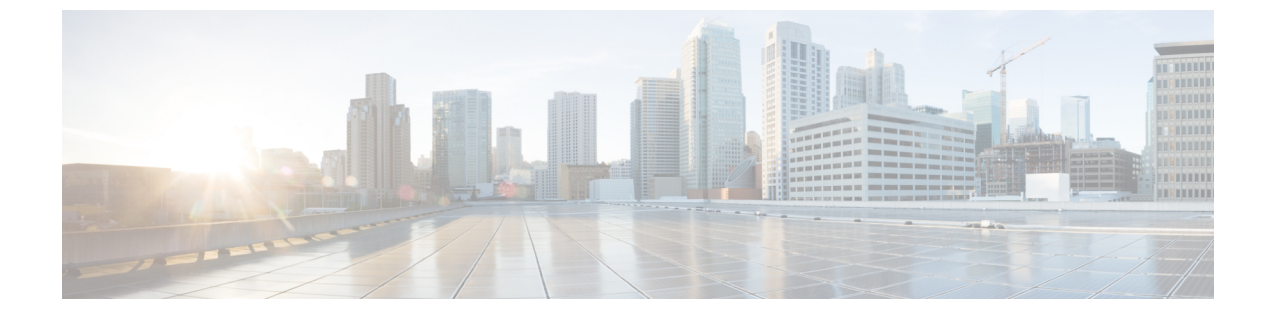

## ポート監視

- •ポートモニタリングポリシー (1ページ)
- •SFP カウンタの設定 (7ページ)

## ポートモニタリングポリシー

この機能により、カスタム ポート モニタリング ポリシーを Cisco SAN コントローラデータ ベースに保存できます。選択したカスタムポリシーを1つ以上のファブリックまたは Cisco MDS 9000 シリーズスイッチにプッシュできます。このポリシーは、スイッチでアクティブな ポートモニタポリシーとして指定されています。

この機能は Cisco MDS 9000 SAN スイッチでのみサポートされているため、Cisco SAN コント ローラのユーザーは、ポリシーをプッシュする MDS スイッチを選択できます。

Cisco SAN コントローラには、ポリシーをカスタマイズするための 12 のテンプレートが用意 されています。ユーザー定義のポリシーは、Cisco SAN コントローラデータベースに保存され ます。任意のテンプレートまたはカスタマイズされたポリシーを選択して、目的のポートタイ プで選択したファブリックまたはスイッチにプッシュできます。

Cisco SAN コントローラリリース 12.0.1a から、新しいポートモニタリングリシー [fabricmon\_edge\_policy] が追加されました。

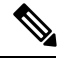

(注)

ユーザー定義のポリシーのみを編集できます。

次の表では、Ciscoファブリックコントローラ[SAN]>[ポートモニタリング(Port Monitoring)] で表示されるフィールドについて説明します。

I

| フィールド                 | 説明                                              |
|-----------------------|-------------------------------------------------|
| 選択したポートモニタリ<br>ングポリシー | このドロップダウンリストには、ポリシーの次のテンプレートが<br>表示されます。        |
|                       | Normal_edgePort                                 |
|                       | • Normal_allPort                                |
|                       | Normal_corePort                                 |
|                       | Aggressive_edgePort                             |
|                       | Aggressive_allPort                              |
|                       | Aggressive_corePort                             |
|                       | Most-Aggressive_edgePort                        |
|                       | Most-Aggressive_allPort                         |
|                       | Most-Aggressive_corePort                        |
|                       | ・デフォルト                                          |
|                       | • slowdrain                                     |
|                       | fabricmon_edge_policy                           |
| 論理型                   | 選択したポリシーのポートのタイプを指定します。使用可能なポー<br>トタイプは次のとおりです。 |
|                       | ・コア                                             |
|                       | ・エッジ                                            |
|                       | ・すべて                                            |
| 保存                    | ユーザー定義ポリシーの変更を保存できます。                           |
|                       | (注) デフォルトテンプレートの構成変更を保存することはで<br>きません。          |

| フィールド    | 説明                                                                           |
|----------|------------------------------------------------------------------------------|
| 名前を付けて保存 | 既存のポリシーを別の名前の新しいポリシーとして保存できます。                                               |
|          | これにより、テンプレートにカスタムポリシーとして別の項目が<br>作成されます。カスタマイズされたポリシーは、このカテゴリの<br>下に保存されます。  |
|          | ポリシーの編集中に [名前を付けて保存(Save As)]をクリックす<br>ると、カスタマイズされたポリシーが保存されます。              |
|          | 新しいポリシーを作成するには。                                                              |
|          | <ul> <li>・必要なポートモニタリングポリシーを選択し、[名前を付けて<br/>保存(Save As)]をクリックします。</li> </ul>  |
|          | [新しいポートモニタリングポリシー(New Port Monitoring<br>Policy)] ウィンドウが表示されます。              |
|          | <ul> <li>新しいポリシー名を入力し、必要な論理タイプを選択して、</li> <li>[保存(Save)]をクリックします。</li> </ul> |
| Delete   | すべてのユーザー定義のポリシーを削除できます。                                                      |

I

| フィールド     | 説明 |
|-----------|----|
| スイッチにプッシュ |    |

| フィールド | 説明                                                                                                    |
|-------|----------------------------------------------------------------------------------------------------|
|       | ファブリックまたはスイッチを選択し、選択したポリシーを目的<br>のポートタイプにプッシュできます。                                                                       |
|       | 次のポリシーは、コアポリシータイプを選択します。                                                                                                 |
|       | • Normal_corePort                                                                                                    |
|       | Aggressive_corePort                                                                                                    |
|       | Most-Aggressive_corePort                                                                                                 |
|       | 次のポリシーは、エッジポリシータイプを選択します。                                                                                                |
|       | • Normal_edgePort                                                                                                    |
|       | Aggressive_edgePort                                                                                                    |
|       | Most-Aggressive_edgePort                                                                                                 |
|       | fabricmon_edge_policy                                                                                                    |
|       | • slowdrain                                                                                                    |
|       | 次のポリシーは、すべてのポリシータイプを選択します。                                                                                               |
|       | • Normal_allPort                                                                                                    |
|       | Aggressive_allPort                                                                                                    |
|       | Most-Aggressive_allPort                                                                                                  |
|       | • デフォルト                                                                                                    |
|       | パラメータを選択し、[ <b>プッシュ(Push)]</b> をクリックして、ファ<br>ブリック内のスイッチにポリシーをプッシュします。                                                    |
|       | リリース12.0.1aのSANコントローラの場合、事前定義されたポートとは別に、選択したポリシーに必要なポートタイプを変更できます。                                                       |
|       | ・必要なポリシーを選択し、[スイッチにプッシュ(Push to<br>Switches)] をクリックします。                                                                  |
|       | <b>[スイッチにプッシュ(Push to Switches)]</b> ポップアップウィ<br>ンドウが表示されます。                                                             |
|       | • 必要なポートタイプを選択し、[ <b>プッシュ (Push)]</b> をクリッ<br>クします。                                                                      |
|       | 同じまたは共通のポートタイプを持つアクティブなポリシーがあ<br>る場合、push コマンドは選択したデバイスに同じポリシーを設定<br>します。このポリシーは、既存のアクティブポリシーを同じまた<br>は共通のポートタイプに置き換えます。 |

I

| フィールド   | 説明                                                                                      |
|---------|-----------------------------------------------------------------------------------------|
|         | 既存のポリシーを置き換える警告メッセージが表示されます。[確                                                          |
|         | 認(Confirm)] をクリックしてポリシーを書き換えます。                                                         |
|         | スイッチにプッシュされたポリシーの確認メッセージが表示され                                                           |
|         | は、「ロクの表示(View logs)」 $\mathcal{E}$ クリックしてスイッテのロクの<br>注細を表示するか、 $[OK]$ をクリックしてホームページに戻りま |
|         | す。                                                                                      |
|         | ポリシーの編集中に [スイッチにプッシュ(Push to Switches)]を<br>クリックすると、カスタマイズされたポリシーは保存されません。              |
|         | SAN コントローラは、FPIN または DIRL ポートガードを使用して                                                   |
|         | エッジ論理タイプポリシーをプッシュしてアクティブ化すると、<br>ファブリックパフォーマンスエータ (EDM) 機能を有効にしま                        |
|         | す。                                                                                      |
|         | (注) FPIN または DIRL 機能カウンタを使用するポリシーに                                                      |
|         | Cisco MDS 9250i マルチサービス ファブリック スイッチ                                                     |
|         | を選択すると、警告ウィンドウが表示されます。                                                                  |
| 説明      | 詳細情報を表示するには、説明の横にある「i」アイコンにポイン                                                          |
|         | タを移動します。                                                                                |
|         | SAN コントローラ リリース 12.0.1a 以降、次の新しいカウンタが<br>導入されました。                                       |
|         | •Rx データレートバースト                                                                          |
|         | •Tx データレートバースト                                                                          |
|         | • SFP Rx 電力低下警告                                                                         |
|         | • SFP Tx 電力低下警告                                                                         |
|         | • 入力エラー                                                                                 |
| 上昇しきい値  | カウンタタイプの上限しきい値を指定します。                                                                   |
| 上昇イベント  | 上昇しきい値に達したとき、または超えたときに生成されるイベ                                                           |
|         | ントのタイプを指定します。                                                                           |
| 下降しきい値  | カウンタタイプの下限しきい値を指定します。                                                                   |
| アラート    | ポートのアラートのタイプを指定します。アラートは、syslog、<br>rmon、および oblf です。                                   |
|         | アラートは、リリース 8.5(1) の Cisco MDS スイッチにのみ適用さ<br>れます。                                        |
| ポーリング間隔 | カウンタ値をポーリングする時間間隔を指定します。                                                                |

| フィールド     | 説明                                                                                                    |
|-----------|----------------------------------------------------------------------------------------------------|
| 警告しきい値    | 上限しきい値よりも低く、下限しきい値よりも高いオプションの<br>しきい値を設定して、syslogを生成できます。                                                                |
|           | 範囲は0~9223372036854775807です。                                                                                              |
| ポートガード    | ポートガードを有効にするか無効にするかを指定します。値は、<br>false、flap、または errordisable にすることができます。デフォルト<br>値は「false」です。                            |
|           | Cisco SAN コントローラリリース 12.0.1a から、新しいポートガー<br>ド <b>FPIN、DIRL</b> 、および <b>cong-isolate-recover</b> がエッジポートタイ<br>プにのみ追加されます。 |
|           | (注) DIRL は、Cisco SAN コントローラ 12.0.1a のプレビュー<br>機能です。実稼働環境での使用は推奨されません。                                                    |
| 輻輳信号警報    | ポート間の輻輳の増加を示します。これは、 <b>TxWait (%)</b> カウンタ<br>でのみ使用できます。                                                                |
| 輻輳信号 アラーム | ポート間のクリティカルな輻輳を示します。これは、Tx-Waitカウ<br>ンタでのみ使用できます。                                                                        |
| モニターリング   | true または false の値を示します。                                                                                                  |
| 編集        | クリックして各行の上記の詳細を編集し、チェックマークをクリッ<br>クして構成の変更を保存します。                                                                        |
|           | (注) 各行の構成を編集するときに、[保存(Save)]および[名<br>前を付けて保存(Save As)]オプションを使用して保存<br>された構成の変更を上書きできます。                                  |

## SFP カウンタの設定

Cisco MDS NX-OS リリース 8.5(1) 以降、SFP カウンタを使用すると、SFP の送信電力および受信電力の警告下限しきい値を設定できます。これらのしきい値が設定値を下回ると、syslog を受信します。

SFP は 10 分に 1 回モニタリングされます。上昇しきい値は、受信電力または送信電力回数の カウントです。この電力時間は、SFP の受信電力または送信電力低警告しきい値にパーセン テージを掛けた値以下となります。したがって、10分ごとに上昇しきい値を増やすことができ ます。ポーリング間隔の600倍を超える上昇しきい値を設定すると、エラーが表示されます。

たとえば、ポーリング間隔が 1200 の場合、上昇しきい値は2(1200/600) になり、2より大き くする必要があります。SFPカウンタはデフォルトポリシーに含まれておらず、使用可能なア ラートアクションは syslog のみです。port monitor counter コマンドを使用して、ポーリング間 隔を設定できます。 次のいずれかを選択して SFP カウンタを設定し、次のオプションを実行できます。

- ・警告下限しきい値のパーセンテージを100%に設定すると、Rx 電力が SFP の Rx 電力警告 下限しきい値以下の場合に、このカウンタがトリガーされます。
- ・警告の下限しきい値のパーセンテージを100% 未満に設定すると、Rx 電力が SFP の Rx 電力の警告下限しきい値を超えると、このカウンタがトリガーされます。
- ・低警告しきい値のパーセンテージを100%より大きく設定すると、Rx 電力が SFP の Rx 電力低警告しきい値(低警告と低アラームの間)を下回ると、このカウンタがトリガーされます。

SFP カウンタは次のとおりです。

sfp-rx-power-low-warn

SFP のポートが SFP の Rx 電力の警告下限しきい値のパーセンテージに達した回数を指定 します。このしきい値は、SFP のタイプ、速度、および製造元によって異なり、show interface transceiver details コマンドで表示されます。この値は、個々の SFP の Rx 電力警告 下限しきい値のパーセンテージであり、完全な値ではありません。このパーセンテージを 50 ~ 150% の範囲で構成して、Rx 電力の警告下限しきい値未満または受信電力警告警告 の下限しきい値を超える値でアラートを送信できるようにすることができます。これは完 全な値であり、50% から 150% の間で変化します。警告下限しきい値は、SFP の実際の警 告下限しきい値に指定されたパーセンテージを掛けた値として計算されます。Rx 電力が 警告下限しきい値以下の場合、このカウンタが増分します

## sfp-tx-power-low-warn

SFPのポートがSFPの送信電力の警告下限しきい値の割合に達した回数を指定します。このしきい値は、SFPのタイプ、速度、および製造元によって異なり、show interface transceiver details コマンドで表示されます。この値は、個々のSFPのTx電力低警告しきい値のパー センテージであり、完全な値ではありません。このパーセンテージを50~150%の範囲 で構成して、Tx電力の警告下限しきい値未満または送信電力警告警告の下限しきい値を 超える値でアラートを送信できるようにすることができます。これは完全な値であり、 50%から150%の間で変化します。警告下限しきい値は、SFPの実際の警告下限しきい値 に指定されたパーセンテージを掛けた値として計算されます。Tx電力が警告下限しきい 値以下の場合、このカウンタが増分します。

Cisco MDS NX-OS リリース 8.5(1) 以降、データレート バースト カウンタは、データレートが 設定されたしきい値データレートを超える回数を1秒間隔でモニタリングします。数値が上昇 しきい値に設定された数値を超えると、条件が満たされると、設定されたアラートアクション が実行されます。データレート バースト カウンタは毎秒ポーリングされます。データレート バースト カウンタは、デフォルトポリシーに含まれていません。データレート バースト カウ ンタの設定については、『Cisco MDS 9000 Series Interfaces Configuration Guide』の「Configuring a Port Monitor Policy」セクションを参照してください。